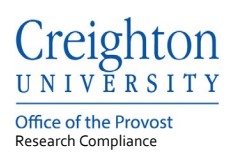

# **Creighton University – InfoEd**

# Investigator Sign-Off Using the Reviewer Dashboard

Last update: May 2021

### Table of Contents

| 1. | Login to InfoEd     | .1 |
|----|---------------------|----|
| 2. | Reviewer Dashboard  | .2 |
| 3. | Submission Workflow | .5 |
| 4. | Workflow Status     | .6 |

If you need help accessing InfoEd or need a profile created contact the Research Compliance Office at:

Phone: 402-280-3074 Email: <u>researchcomped@creighton.edu</u>.

### 1. Login to InfoEd

- **Step 1:** Go to <u>https://creighton.infoedglobal.com</u>
- Step 2: Use the Creighton University single-sign-on (SSO) by selecting Click Here.
  - or

Non-SSO users, using the login boxes enter in your assigned username and password.

Additional login and setup information is found in the InfoEd User Access Guide.

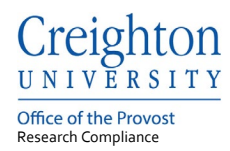

#### 2. Reviewer Dashboard

All personnel listed on an Initial Application submission within the Creighton University HS eForm, must sign-off on the protocol during the routing process.

All listed personnel will receive an email requesting the investigator to review the protocol using the Reviewer Dashboard, these emails and links are also found on the InfoEd Assignment tab.

# **Step 1:** Select the Reviewer Dashboard link from the email or the protocol from the Assignment tab to open the Review Dashboard

| C       Office, IRB <researchcomped@creighton.edu>         To       Research Compliance Ed         Wed 5/5/</researchcomped@creighton.edu>                                                             |  |  |  |  |  |  |  |
|----------------------------------------------------------------------------------------------------|--|--|--|--|--|--|--|
| You have been listed as an investigator on this project. Your review is required before this project is submitted to the IRB. You can find instructions for how to complete this process <u>here</u> . |  |  |  |  |  |  |  |
| *Remember the preferred browser for InfoEd is Firefox.                                                                                                    |  |  |  |  |  |  |  |
| Reviewer Dashboard                                                                                                    |  |  |  |  |  |  |  |

| Assign | Signments V Your action items V                                                                                   |                |                                      |                           |      |                     |   |               |                         |                       |     |
|--------|----------------------------------------------------------------------------------------------------|----------------|--------------------------------------|---------------------------|------|---------------------|---|---------------|-------------------------|-----------------------|-----|
| Drag a | column header and drop it he                                                                                      | ere to group I | by that column                       |                           |      |                     |   |               |                         |                       |     |
| ~      | Module <b>T</b>                                                                                                   | Record Nu      | ımber 🍸                              | Record Owner / PI         | T    | Object <b>Y</b>     | F | Record Status | Subject <b>Y</b>        | Assigned              | T   |
| 4      | Human Subjects                                                                                                    | 2001900        |                                      | Seiffert, Rosa            |      | Initial Application | 2 | 2- Routing    | Your action is required | 05-May-2021 2:45:46 P | ^ M |
|        | Record Title<br>Research Type<br>Summary Review Type<br>Determination Date To<br>Risk Level<br>Administrator Name |                | Testing Exem<br>Biomedical<br>Exempt | pt Category 4 and PI assu | rand | ce                  |   |               |                         |                       |     |

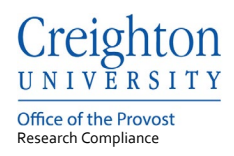

## Step 2: Select the Review tab from the Reviewer Dashboard

|   | H<br>E<br>L | You have been identified as someone who needs to perform an On-line Review. The "Review Dashboard" allows you to:                                                                                                    |
|---|-------------|----------------------------------------------------------------------------------------------------|
| ( | REVIEW ROUS | "See Comments" others have made when they reviewed this item     "Add Comments" to this item     "Add Comments" to this item     Indicate "Your Decision" on the Review of this item     See the "Routing Progress" that this item has/will take Many of the items being reviewed have deadlines, so please act accordingly. In order to access this information, you will need to be logged in. If you are unsure of your username/password please click here.      Review the items listed on the "Review" tab, marking each item "Reviewed" when you have completed your review of it. Note that "Not Applicable" may be an option and if so, you may select that instead of "Reviewed" when appropriate. No item can be left "Un-Reviewed" to continue.     Add any comments to the PL, reviewers, administrators or all viewers as appropriate and click the SA/E icon.     Select a value in the "Decision" menu. You may be prompted to acknowledge specific representations and certifications. You must "Accept" these in order to |
|   | Ë           | proceed if presented. Click the SAVE icon to confirm your decision and complete your review.<br>If you intend to "Add Comments", you should do so before you set your decision. Once you set your decision and save, you will not be able make any additional changes, i.e. "Adding Comments" or changing "My Decision" after your decision is saved.<br>If you have any questions regarding your involvement in this process, or what is expected of you please contact:<br>InfoEd Administration Save "Phone: 518-713-4200                                                                                                    |

**Step 3**: Review the documents associated with the submission by clicking on the Creighton University HS eForm and PDF link.

| Submitted: 29-Aug-2019 5:50                 | 54 PM       | Submitted Review Sta   | hus |
|---------------------------------------------|-------------|------------------------|-----|
| Creighton University HS eFor                | Application | 29-Aug-2019 5:50:54 PM | - t |
| Add Comments:<br>To be shared with everyone |             | Select a decision:     |     |
| BIUIE                                       | • A •       |                        |     |
|                                             |             |                        |     |
|                                             |             |                        |     |
|                                             |             |                        |     |

**Step 4**: Once the review of the Creighton University HS eForm and attached document(s) is complete, update the Review Status to Reviewed or Not Applicable.

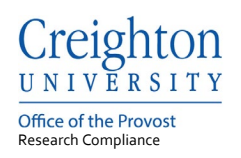

| mber: 2000169<br>le: New Protocol Created for Sarah 1<br>onsor:<br>ibmitted: 29-Aug-2019 5:50:54 PM | Taylor on 29-Aug-2019 5:     | 42 PM                               |                        | Comments I can see<br>No Comments have been<br>recorded |
|----------------------------------------------------------------------------------------------------|------------------------------|-------------------------------------|------------------------|---------------------------------------------------------|
| Form/Document<br>reighton University HS eForm                                                       | Document Type<br>Application | Submitted<br>29-Aug-2019 5:50:54 PM | PDF Reviewed           |                                                         |
| vdd Comments:<br>fo be shared with everyone                                                         |                              | Select a d                          | lecision:              |                                                         |
| B I U IE IE 00 A                                                                                    | <b>\</b>                     | (                                   | Approved               |                                                         |
|                                                                                                    |                              |                                     | Modifications Required |                                                         |

**Step 5:** Select the determination from the Select a decision.

Approved Button: select if you approve the submission.

**Modification Required** Button: select if the submission needs to be modified before being submitted to the IRB Office. By selecting the Modification Required button the submission will go back to the Principal Investigator for revisions. Comments added to the comment box will be shared with the assigned group, see the Comment Box labels. Once the revisions are complete, the Principal Investigator will resubmit, and the entire review routing process restarts.

| Human Subject Protocol - Initial Application<br>Number: 2000168<br>Title: New Protocol Created for Sarah Taylor on 29<br>Sponsor:<br>Submitted: 29-Aug-2019 5:50:54 PM | No Comments I can see.                       |
|----------------------------------------------------------------------------------------------------|----------------------------------------------|
| Form/Document Docu<br>Creighton University HS eForm Applic                                                                                                    | attion 29-Aug-2019 5:50:54 PM PDF Reviewed V |
| Add Comments:<br>To be shared with everyone                                                                                                    | Select a decision:                           |
| B I U II II eo A V                                                                                                    | Approved                                     |
|                                                                                                    | Modifications Required                       |
|                                                                                                    |                                              |

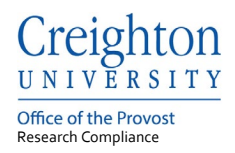

## Step 6: Routing Tab

The route tab is informational only and will list the review status of all personnel on the protocol.

|                              | 2000168 - Brooke Fitzpatrick New Pr         | rotocol Crea   | ted for Sarah Taylor on 29-Aug-2 | 019 5:42 PM"           |              |
|------------------------------|---------------------------------------------|----------------|----------------------------------|------------------------|--------------|
|                              | Submitted by S                              | arah Taylor on | behalf of Brooke Fitzpatrick     |                        |              |
| <b>Route Name Route Type</b> | Step Number/Name Who                        |                | Notified                         | Decision               | Insert Remov |
| Default Route Final Review   | Step 0 - Inserted Step Sarah Taylor         | 10             | 29-Aug-2019 5:50:57 PM           | Approved -<br>Approved |              |
| Default Route Final Review   | Step 1 - Inserted Step Sarah Taylor         |                | 29-Aug-2019 5:52:39 PM           |                        | DE.          |
| Default Roate Final Review   | Step 1 - P1 Notification Brooke Fitzpatrick |                |                                  |                        | E            |
| No comments have             | been recorded yet                           |                |                                  |                        |              |

### 3. Submission Workflow

An InfoEd submission should be followed through the Workflow Map. Each submission type has a Workflow Map which are made available through the Portal Configurations button on the Home tab.

Submissions in a review routing process are found in the yellow Col Approval (Co-Investigator) or if required the CHI Approval steps.

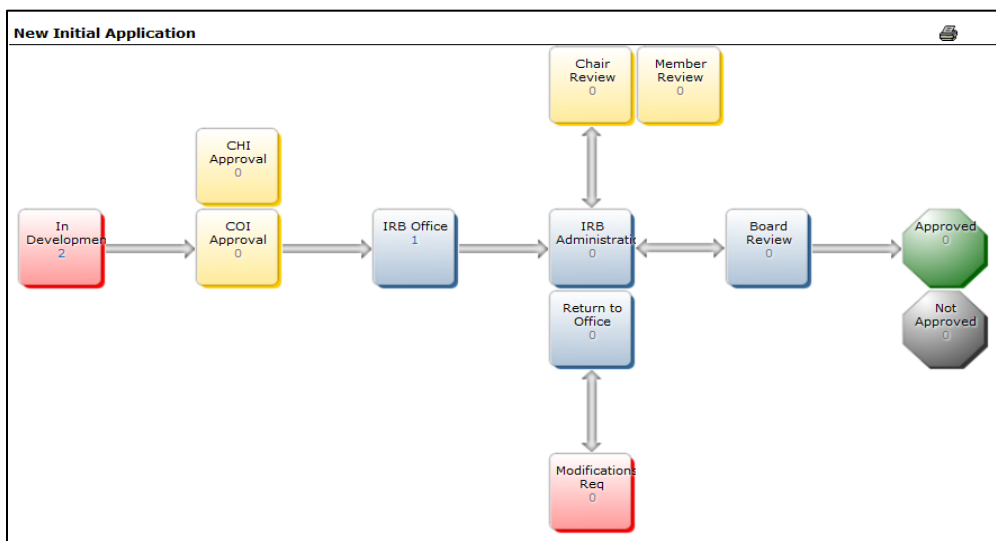

InfoEd Submission Workflow Chart

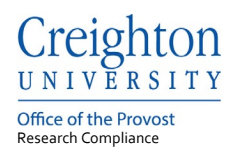

### 4. Workflow Status

The current workflow status of a record number, protocol, is listed as the protocol status.

| )rag a | column | header and drop it he | ere to g | roup by that column            |       |                |                  |                  |                                                                |
|--------|--------|-----------------------|----------|--------------------------------|-------|----------------|------------------|------------------|----------------------------------------------------------------|
|        |        | Record Type           |          | Record Number Record Owner / P |       | ord Owner / PI | R                | ecord Status     | Record Title                                                   |
| 4      | ≡I     | Edit •                | col      | 2001914                        | Test  | , Password     | 7                | - Approved       | Return to Office Testing 4.23.2021                             |
|        | Risk   | View 🕨                | ·        |                                |       |                | Mir              | nimal Risk       | Print View                                                     |
|        | T CON  | Create New            | ·        |                                |       |                |                  |                  |                                                                |
| •      | ≘l     | Info 🕨                |          | Protocol St                    | atus: | 7 - Approved   |                  | - In Development | New Protocol Created for Password Test on 22-Apr-2021 12:00 PM |
|        | -      | Delete                |          | Determination D                | Date: | 28-Apr-2021    |                  |                  |                                                                |
| •      | Ξ      | Bookmark Record       | D        | etermination Date F            | rom:  | 28-Apr-2021    | - In Development |                  | External Test on 22-Apr-2021 10:21 AM                          |
| Þ      | ≣      | Human Subjects Pro    | oto      | Determination Date             | e To: | 27-Apr-2022    | _                | - In Development | QIP Testing 22-Apr-2021 10:19 AM                               |

The current workflow status of a submission is listed as Status at the submission level.

| Done Save          | New Protocol Created for Password Test - Creighton University | ord Test on 18-May-202 | 21 8:08 AM      |                         | Human Subjects<br>Protocol<br>Edit Mo |
|--------------------|---------------------------------------------------------------|------------------------|-----------------|-------------------------|---------------------------------------|
| Submissions (1)    | inkages Approved Docs                                         |                        |                 |                         | ?                                     |
| Home > Submissions | > Initial Application > Submission                            |                        |                 |                         |                                       |
| Submission         | Initial Application                                           | Submission Numb        | xer: 2002180-01 | Created on: 18-May-2021 | Status: In Developmen                 |
| Attachments (1)    |                                                               |                        |                 |                         |                                       |

Possible statuses and their respective descriptions are listed below:

| Status:               | Description:                                                   |
|-----------------------|----------------------------------------------------------------|
|                       | The submission is incomplete and has not been submitted to the |
| In Development        | IRB Office.                                                    |
|                       | The submission has been submitted and is waiting for Co-       |
| Routing               | Investigator approval.                                         |
| IRB Office            | The submission has been received by the IRB Office.            |
|                       | The submission has been assigned to an IRB Administrator for   |
| IRB Administrator     | review.                                                        |
| Modification Required | A response is required by the PI.                              |
| Member or Chair       | The submission is with a reviewer and a determination has not  |

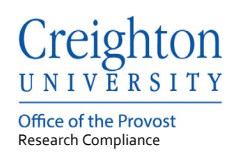

| Review      | been made.                                                    |
|-------------|---------------------------------------------------------------|
| On Agenda   | The submission is on a Board Review agenda.                   |
| Approved    | The IRB submission determination was approved by the IRB.     |
| Acknowledge | The IRB submission determination was acknowledged by the IRB. |